## Creating an annotated bibliography in Noodletools

- 1. You will follow the usual steps for citing. See other handouts if needed.
- 2. The field for entering your annotations is located at the bottom of each citation that you create.

## **Example #1:** adding an annotation to a previously created citation:

- 1. Go to "Sources."
- 2. Click on the blue "options" button for the citation you are adding an annotation to.
- 3. Click on "edit."

## + Create new citation

| Pri | nt/Export                                             | ▼                                                                                                    | Sort: A       | lphabetic 👻                 |
|-----|-------------------------------------------------------|----------------------------------------------------------------------------------------------------|---------------|-----------------------------|
| s   | now/hide notecards                                    |                                                                                                    |               |                             |
|     | <u>Media Type</u>                                     | Citation 7 Description                                                                                                    | tio Notecards |                             |
|     | Newspaper<br>View live web page<br>Archive & annotate | Adame, Jaime. "Open House Draws Hundreds to Shuttered Nuclear Reactor."<br>Washington Times, 29 Jan, 2017, pp. n/a, <i>SIRS Issues Researcher</i> ,<br>https://sks.sirs.com.<br>Created: 05/09/17 02:14PM<br>Note: This is a copy of a preformatted citation |               | Options-<br>Edit<br>Copy    |
|     | Web Site<br>Web Page<br>View live web page            | "Animal Testing & Cosmetics." <i>blank,</i> revision 2, U.S. Food and Drug<br>Administration, 31 May 1999, www.fda.gov/cosmetics/scienceresearch/<br>producttesting/ucm072268.htm. Accessed 10 May 2017.                                                     | 0 New         | Delete<br>In-text reference |

- 4. Enter your annotation into the "annotation" field.
- 5. Click "submit" when finished.

| * Manually-edited citation:<br>B Z U                                                                                                    |
|----------------------------------------------------------------------------------------------------|
| Adame, Jaime, "Open House Draws Hundreds to Shuttered Nuclear Reactor." Washington Times, 29 Jan, 2017, pp. n/a, SIRS Issues Researcher,<br>https://sks.sirs.com. |
| Publication / copyright date of source:<br>month/season day YYYYY                                                                                                 |
| <br>URL, if any (and if not already provided in your citation above):                                                                                             |
| Annotation                                                                                                    |
| Annotation:<br>B Z U                                                                                                    |
|                                                                                                    |
|                                                                                                    |
|                                                                                                    |

## Example #2: Adding an annotation for a new citation:

- Follow the standard instructions for creating a citation in noodletools. Click on "Sources," click on "Create New Citation," choose your citation type, etc \*See other tutorials for stepby-step instructions on how to do this.
- 2. When your citation page is open, you will find the "annotation" field at the bottom.

| Contributors:                                                                    |            | Change to: Salact                  |                                                   |  |
|----------------------------------------------------------------------------------|------------|------------------------------------|---------------------------------------------------|--|
| Role                                                                             | First name | Nidde name                         | Last name or group Suffix                         |  |
| Web page or document/article title:<br>English translation of document/artic     | ile title: | idad (providing a description inst | oad)                                              |  |
| Website                                                                          |            | Change b                           | 22 Selact                                         |  |
| Publisher of the site:<br>Contributors to the site as a whole:<br>Role<br>Editor | Fist name  | Middle name                        | Last name or group Suffix Add another contributor |  |
| Edition: Version: Re                                                             | vision:    |                                    |                                                   |  |
| Annotation<br>Annotation:<br>B Z U                                               |            |                                    |                                                   |  |